- > Payment should come from schools/teachers and not students
- > If you are paying online, Signed Submission Forms MUST be uploaded into ORS
- <u>To Bulk Pay for ALL SUBMISSIONS FROM a SCHOOL</u>,

each submission must have a common teacher – Submissions CAN have more than one teacher name so –

- **\***We Suggest:
  - have the same teacher as the second teacher on ALL Submissions in addition to their own, and that person should Bulk PAY
  - have the Art Department Coordinator/Supervisor designated as the second teacher on ALL Submissions, and that person BULK PAY
  - have a Business Office person designated as the second teacher on ALL Submissions, and that person BULK PAY

**\* To assign a Second Teacher:** The person MUST register in ORS and click that person's name in addition to the Main Teacher for that artwork when registering the artwork in ORS.

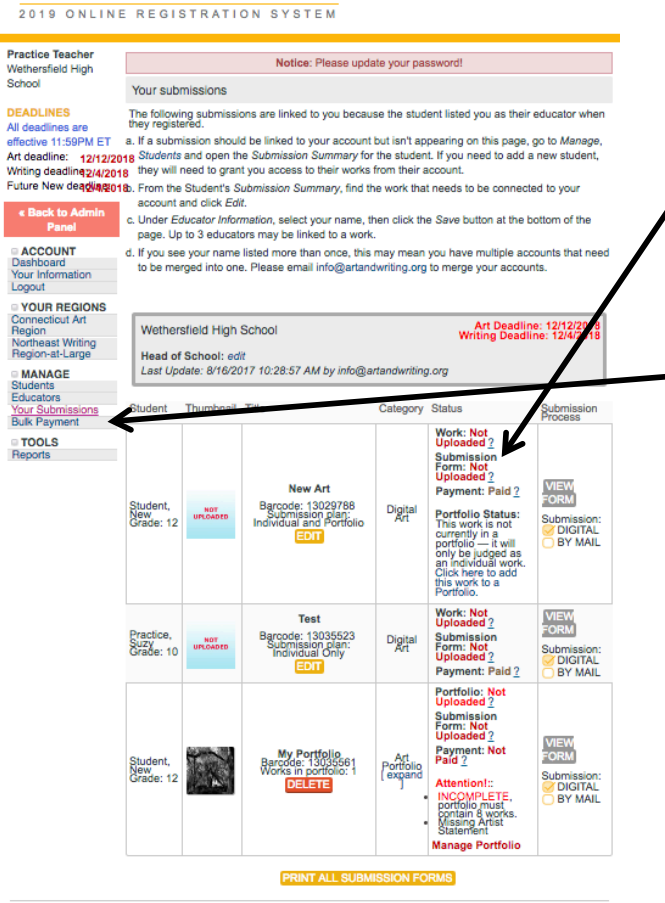

Read our PRIVACY POLICY | Terms of Use | Participation Terms | Contact Us

Scholastic Art & Writing Awards

You can find the artwork upload, payment, and submission form status next to each work listed under YOUR SUBUBMISSIONS.

Only the submissions with your name as teacher will be visible. It is recommended that the person submitting the BULK PAYMENT is designated as a second teacher column on all submission from a school.

Click on **BULK PAY** in the left.

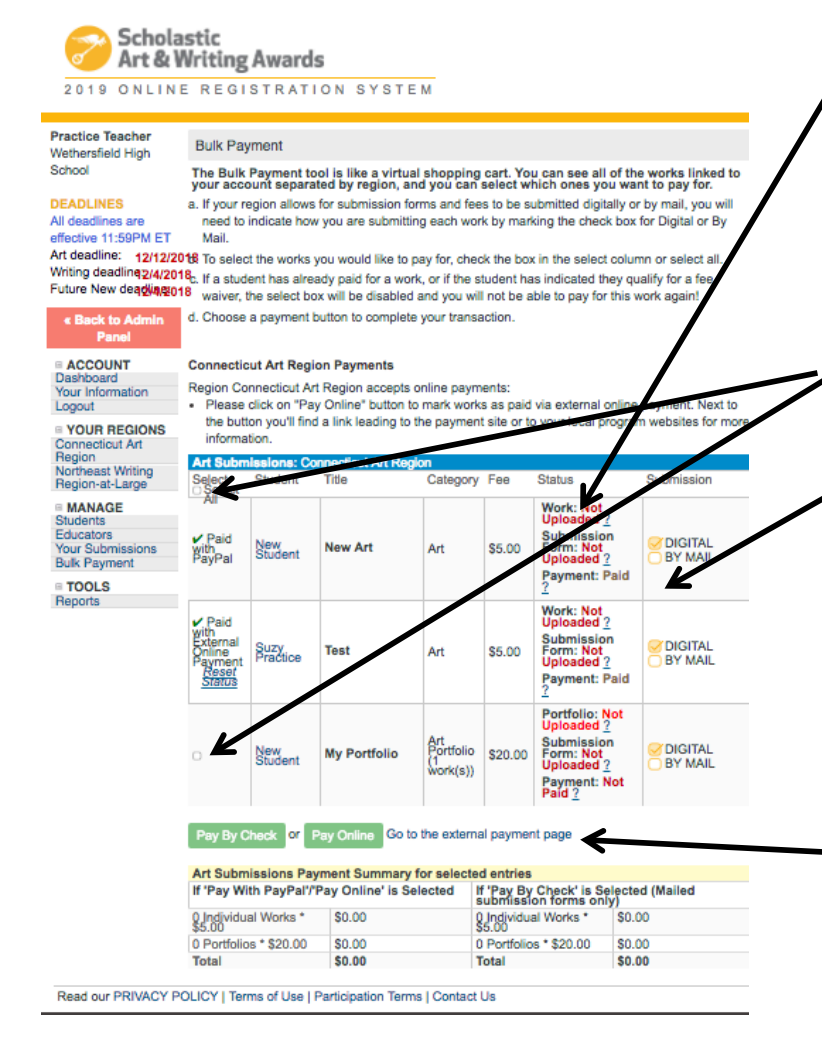

- You can find the artwork upload, payment, and submission form status next to each work listed under **YOUR SUBUBMISSIONS**.
  - Only the submissions with your name as teacher will be visible. It is recommended that the person submitting the BULK PAYMENT is designated as a second teacher column on all submission from a school.
- Click the box next to submissions you are paying for. To Bulk Pay click the Select All box.
- Click on the box indicating how you will submit your Submission Form:
  - If you are paying on line then you MUST submit your signed submission forms Digitally by uploading them in ORS.
  - If you are submitting a check then you MUST mail in your signed submission forms with your payment and the CT Invoice found at <u>www.ctartawards.net</u>
- Click Go to External Payment Page
- You will be taken to the payment page Fill out the information and submit your payment

BY MAIL

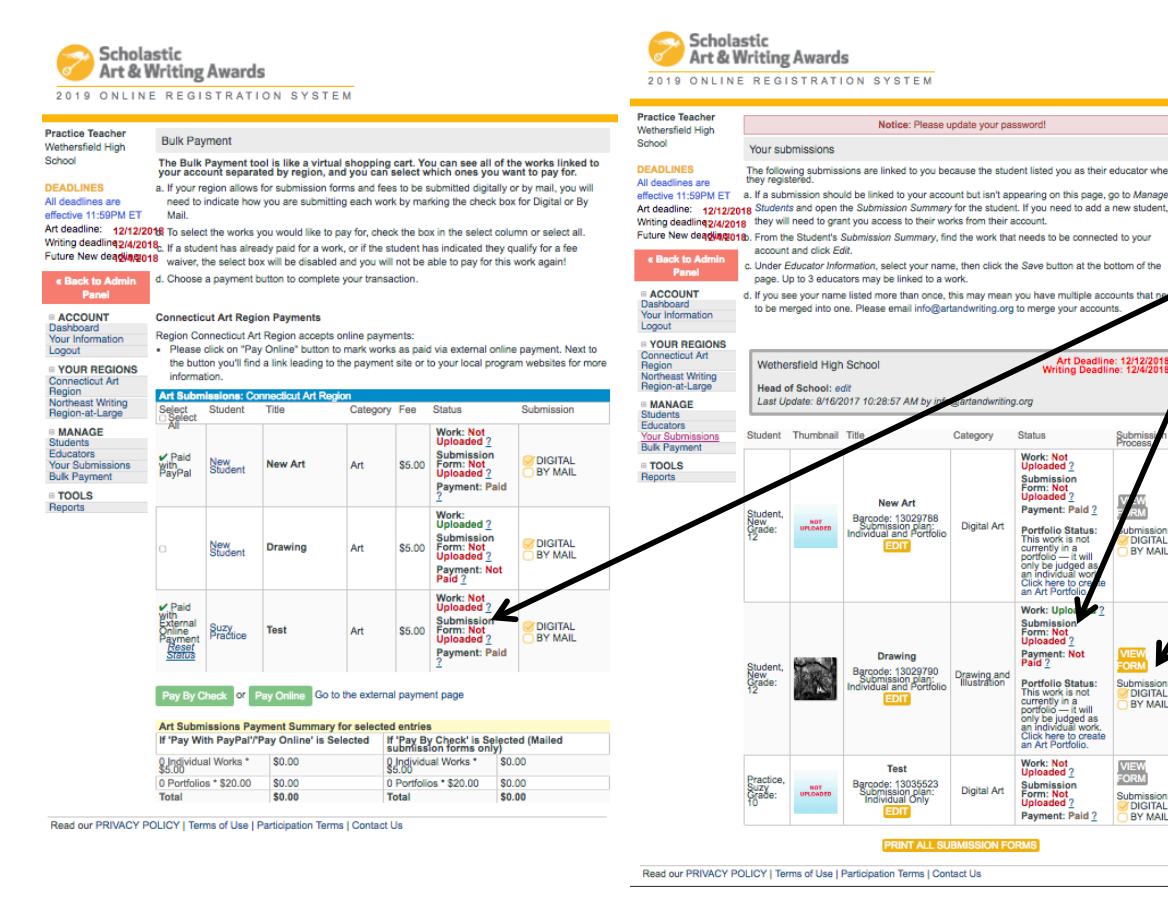

- You must first print submission forms, have them • signed by the student, their teacher (teacher signing, **MUST** be the teacher designated as the main teacher in ORS.
- Click the NOT UPLOADED under the Submission Form Status in the Status Column of either the Bulk Payment Page or Your Submissions page. Artwork must be uploaded in order to upload the Submission Form.
- Click on the box indicating how you will submit ٠ vour Submission Form:
  - ▶ If you are paying on line then you **MUST** submit your signed submission forms Digitally by uploading them in ORS.
  - > If you are submitting a check then you **MUST** mail in your signed submission forms with your payment and the CT Invoice found at www.ctartawards.net

| 2019 ONLINE REGISTRATION SYSTEM                                                                                                    |                                                                                                    |
|----------------------------------------------------------------------------------------------------|----------------------------------------------------------------------------------------------------|
|                                                                                                    |                                                                                                    |
| Practice Teacher<br>Wethersfield High School                                                                                                    | Notice: Please update your password!                                                                                                    |
| DEADLINES<br>All deadlines are effective<br>11:59PM ET<br>Art deadline: 12/12/2018<br>Whiting deadline: 12/4/2018<br>Future New deadline;12/4/2018 | Upload Submission Form                                                                                                    |
|                                                                                                    | Entry Title: Drawing                                                                                                    |
|                                                                                                    | Student: New Student                                                                                                    |
|                                                                                                    | You can upload only one file. The file should be smaller than 5MB, and limited to these formats: .jpg, .jpeg, .pdf, .png. Uploaded submission form must be at 300 dpi/ppi. |
|                                                                                                    | Submission form status: not uploaded                                                                                                    |
| ACCOUNT Dashboard                                                                                                    | Choose File No file strain                                                                                                    |
| Your Information<br>Logout                                                                                                    | UPLOAD FORM                                                                                                    |
| YOUR REGIONS                                                                                                    |                                                                                                    |
| Connecticut Art Region                                                                                                    | Return to student's Submission Summary                                                                                                    |
| Northeast Writing Region-<br>at-Large                                                                                                    |                                                                                                    |
| MANAGE                                                                                                    |                                                                                                    |
| Students                                                                                                    |                                                                                                    |
| Educators                                                                                                    |                                                                                                    |
| Your Submissions                                                                                                    |                                                                                                    |
| Bulk Payment                                                                                                    |                                                                                                    |
| I TOOLS                                                                                                    |                                                                                                    |
| Reports                                                                                                    |                                                                                                    |

- If you are paying on line then you MUST submit your signed submission forms Digitally by uploading them in ORS.
- If you are submitting a check then you MUST mail in your signed submission forms with your payment and the CT Invoice found at <u>www.ctartawards.net</u>
- Scan Signed Submission Forms into Computer .jpg, .png, .pdf
- Choose File containing the Signed submission Form
- Click UPLOAD FILE
- Status will Change to Uploaded

#### **Deadlines:**

- Digital Payment and Submission Forms Due: December 12, 2018 by 11:59pm
- Mail In Payment, Submission Forms, and CT Invoice Due: December 15, 2018 (received by this date)
- Delivered Payment, Submission Forms, and CT Invoice at Hartford Art School December 15, 2018 9am 1pm